## [등록금 납부 메뉴 사용안내]

### **1.** portal.yonsei.ac.kr 접속 $\hat{P} \rightarrow \underline{\hat{P}} \rightarrow \underline{\hat{P} \rightarrow \underline{P} \rightarrow \underline{\hat{P} \rightarrow \hat{P$

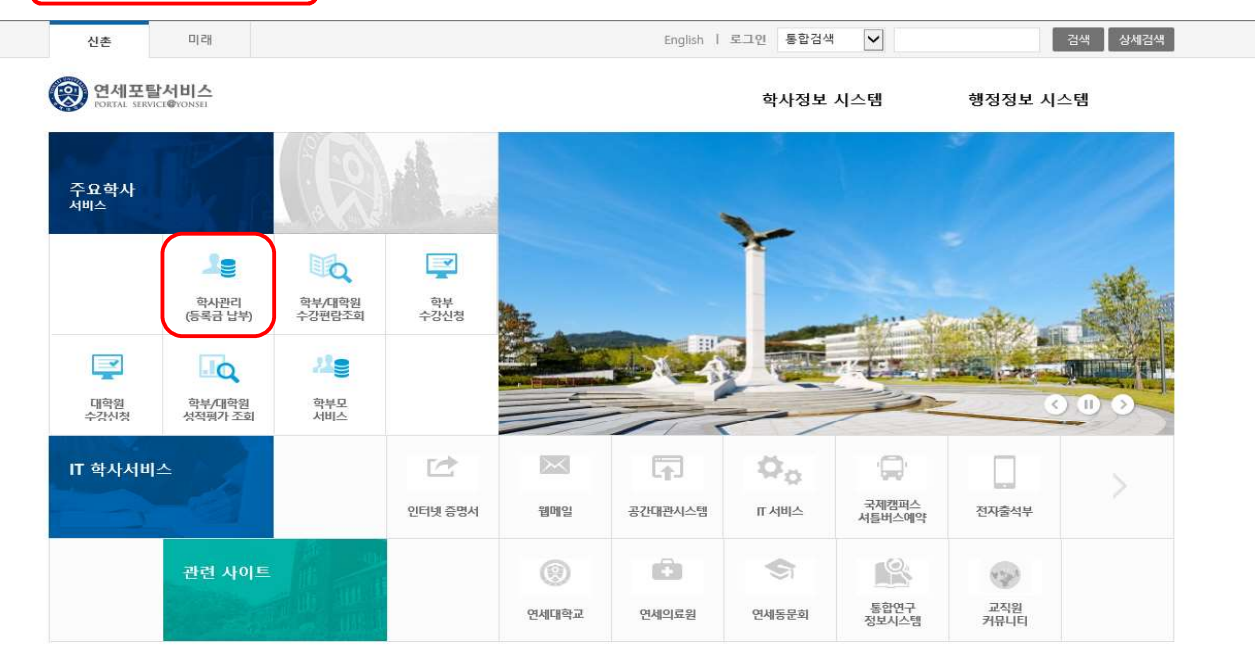

(영) 연세대학교 YON SET UNIVERSITY

<u>제1도 2017 176 20</u> 면세대학교 대표 1599-1885 | 연세의료원 대표 1599-1004 | 연세동문희 대표 (02)365-0631 50 YONSE-RO, SECDARMUN-GU, SECUL, 03722, KOREA COPYRIGHTIC, 2011 YONSE UNVERSITY, ALL REINT RESERVED

#### 2. 로그인 : [학번]과 [비밀번호(최초: 주민번호 앞 6자리)] 입력

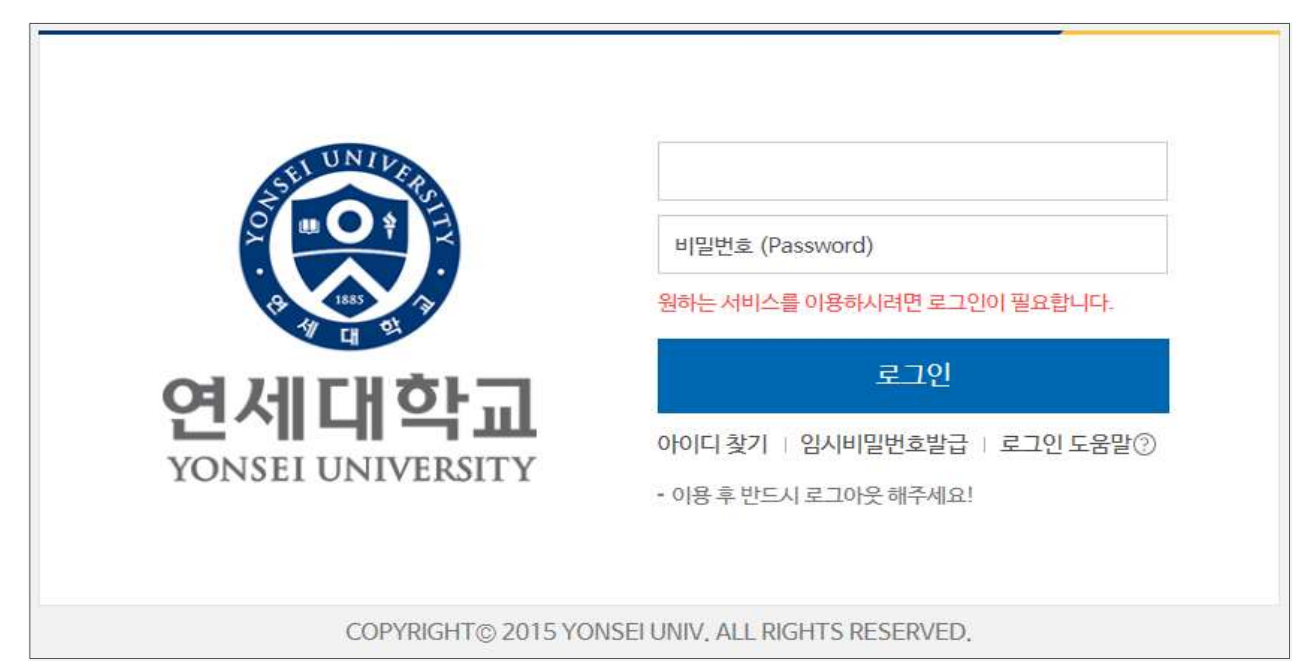

# 3. 자율경비 선택 : 등록 → 출력/등록 → 자율경비선택 → 납부하고자 하는 항목 '클 릭' → 자율경비확정 버튼 '클릭'

(※ 일부 특수대학원 및 경영전문/국제학 대학원 제외 #4번으로 이동)

| 연세대학교<br>VONSEL UNIVERSITY         111111111         로그어웃         바로가기         English         (구)학사시스템 |                                 |                    |                                       |                                                                               |         |           |                                               |  |  |
|----------------------------------------------------------------------------------------------------|---------------------------------|--------------------|---------------------------------------|-------------------------------------------------------------------------------|---------|-----------|-----------------------------------------------|--|--|
| ★<br>즐겨<br>찾기                                                                                           | 출력/등록 1.선택<br>* 자율경비선택<br>고지서출력 | 출력/등록 ><br>2015학년도 | 자율경비선택                                | Щq                                                                            |         | 행공지       | +         ★           사항         열기         ★ |  |  |
| [II]                                                                                                    | 등록금납부확인서                        |                    | 하목                                    | 성명                                                                            | 모모부서    | 여란처       | 금애                                            |  |  |
| 51-75                                                                                                   | 교육비납입증명서                        |                    | · · · · · · · · · · · · · · · · · · · |                                                                               | あるいの自   | 2122 2641 | 10,000                                        |  |  |
| 77                                                                                                    |                                 | E                  | 역성되다                                  | 다양만 약성 활동시원 및 약성국시 개신을 위한 표대 약성의 사시활동이<br>여세지평자이의치 하세들이 제자치는 계가지 성격이 총파로 그도로  | 경막성외    | 2123-3041 | 10,000                                        |  |  |
|                                                                                                    | 분납                              |                    | 여세츠츠비                                 | 전체시간입유원회 국장을의 제국이는 계단시 공국과 물건을 부족표<br>매즈 월요인에 하새기자들이 즈도로 하기 주 반해되는 구내 치치이 하세고 | 여세츠츠    | 2123-3365 | 6,700                                         |  |  |
|                                                                                                    |                                 | Г                  | 방송비                                   | 연세 사회 구성원들의 알 권리를 위해 학내소식과 시사보도 등 다양한 프                                       | 연세교육방송국 | 2123-3355 | 2.000                                         |  |  |
|                                                                                                    |                                 |                    | 보건비                                   | 학생들의 건강관리와 향상을 목적으로 운영하며, 진료, 건강검사, 예방접종                                      | 건강센터    | 2123-3346 | 7,600                                         |  |  |
| 수업                                                                                                    |                                 |                    | 건강공제회비                                | 학생들이 전국의 모든 의료기관(외국인 학생의 경우 지정병원)에서 의료비                                       | 학생건강공제회 | 2123-3350 | 15,000                                        |  |  |
|                                                                                                    | 입무아고삭                           |                    |                                       |                                                                               |         |           |                                               |  |  |
|                                                                                                    | 하는 양복 '클릭'                      |                    |                                       |                                                                               |         |           |                                               |  |  |
| -                                                                                                    |                                 |                    |                                       |                                                                               |         |           |                                               |  |  |
| 등록                                                                                                    |                                 |                    |                                       |                                                                               |         |           |                                               |  |  |
| <b>§</b> ন<br>ম্রন্ণ                                                                                    |                                 |                    |                                       |                                                                               |         |           |                                               |  |  |
| 1                                                                                                    |                                 |                    |                                       | 충납부금액                                                                         |         |           | 10.000                                        |  |  |
| 제고                                                                                                    |                                 | HOLO TLEZ          |                                       |                                                                               |         |           |                                               |  |  |
| 20                                                                                                    |                                 | 온민은 사물성<br>(이이 도이무 | 3미 신국에 대한 유의<br>그루 이려하니(O)            | [사용물 국시아있습니다.                                                                 |         | 임시저장      | 자물경비확정                                        |  |  |
|                                                                                                    |                                 | (114 842           | T2 입국에서도/                             |                                                                               |         |           |                                               |  |  |
|                                                                                                    |                                 |                    |                                       |                                                                               |         |           | <u> </u>                                      |  |  |
|                                                                                                    |                                 |                    |                                       |                                                                               |         | 3. 자율     | 울경비확정                                         |  |  |
| 이덕                                                                                                    |                                 |                    |                                       |                                                                               |         | 버튼        | '클릭 '                                         |  |  |
|                                                                                                    |                                 |                    |                                       |                                                                               |         |           |                                               |  |  |
| ·                                                                                                    |                                 |                    |                                       |                                                                               |         |           |                                               |  |  |
| . <u>Q</u> .                                                                                            |                                 |                    |                                       |                                                                               |         |           |                                               |  |  |
| 학교<br>새ର                                                                                                |                                 |                    |                                       |                                                                               |         |           |                                               |  |  |
| - 25                                                                                                    |                                 |                    |                                       |                                                                               |         |           |                                               |  |  |
|                                                                                                    |                                 |                    |                                       |                                                                               |         |           |                                               |  |  |

※ 자율경비 항목은 학생의 소속 상태에 따라 위 화면과 상이할 수 있습니다.

#### 4. 고지서 출력 : 등록 → 출력/등록 → 고지서 출력

| C                   | 연세대학교     YONSEL UNIVERSITY                               |                                    |                   |                 | 111111111 () 로그아웃     | 바로가기     | ▼ English (구)학사시스템 |
|---------------------|-----------------------------------------------------------|------------------------------------|-------------------|-----------------|-----------------------|----------|--------------------|
| ★<br>즐겨<br>찾기       | <b>출덕/등록</b><br>자율경비선택<br>> 고지서울덕<br>등육금납부확인서<br>교육비납입증명서 | ) 출력/등록 > 고지서<br>장규혁기<br>2015- 1학기 | 출력<br>계절학기        |                 |                       |          |                    |
|                     | 분납                                                        | 재학상태                               | 재학                | 학기초과            | Y                     | 변경소속명    |                    |
| )<br>수업             |                                                           | 입금전용계좌(우리은<br>행)                   | 126-020497-18-349 | 등록일             | 2014-09-15 00:00:00.0 | 분납신청일    |                    |
|                     |                                                           | 발행금액                               | 3,574,000         | 감면금액            | 3,574,000             | 고지장학     | 0                  |
| 8                   |                                                           | 수납금액                               | 0                 |                 |                       | 미납금액     | 3,574,000          |
| নন্দ<br>জ্বা<br>মূল |                                                           |                                    |                   | 고지서출력 영<br>2.선택 | 문 고자서 출력 등록금 남부 확     | <u>ମ</u> |                    |
| <b>》</b><br>전공      |                                                           |                                    |                   |                 |                       |          |                    |
| []]<br>이력           |                                                           |                                    |                   |                 |                       |          |                    |
|                     |                                                           |                                    |                   |                 |                       |          |                    |

5. 등록금 납부: '입금전용계좌'로 고지된 등록금 전액 송금

- 입금전용계좌: 학생 1인당 1계좌가 부여 (송금인 이름이 달라도 등록 처리됨)

| 소속         | 내악                       | 약                         |           | 입악금    | 0         | 악생회비 | 10,000 |  |
|------------|--------------------------|---------------------------|-----------|--------|-----------|------|--------|--|
| 학기/학년      | 2                        | 학번                        | 111111111 | 등록금    | 3,564,000 |      |        |  |
| 성명         | 김                        |                           |           | 감면금    | 0         |      |        |  |
| 입금방법       | ATM, 폰뱅킹, 인터넷뱅킹, 무통장입금   |                           |           | 에치금    | 0         |      |        |  |
|            | 우리은행                     | 계좌                        | 126-0     | 합계     | 3,564,000 |      |        |  |
| 접금신용계<br>좌 | 입금전용계좌는 19<br>따라서 송금인은 희 | 인 1계좌 입니다.<br>학생 본인이 아니어! | 도 무방합니다.  | 입금전용계좌 |           |      |        |  |
| 납부총액       |                          | 3,574,000                 | Ļ.        |        |           |      |        |  |
|            |                          |                           |           |        |           | 합계   | 10,000 |  |

6. 등록금 납부 확인서 : 등록 → 출력/등록 → 등록금납부확인서 → 출력

| 0                | 이 연세대학교<br>YONSEL UNIVERSITY     | 1111111111 0 로그아웃 바로가기                                                                                  | ▼ English (구)학사시스템 |
|------------------|----------------------------------|----------------------------------------------------------------------------------------------------|--------------------|
| ★<br>즐겨          | 출력/등록<br>자율경비선택                  | 출력/등록 > <b>등록금납부확인서</b>                                                                                 | 🕭 🕂 ★<br>공지사함 열기   |
| 찾기<br>토리<br>학적   | 고지서출력   · 등록금납부확인서 교육비납입증명서   보난 | 등목금 납부 확인서 출력         학년도학기         2015학년도 1학기         ▼           선택         2.선택         1         1 | 국문 영문<br>3.선택      |
| ■<br>수업          |                                  |                                                                                                    |                    |
| <b>))</b><br>등록  |                                  |                                                                                                    |                    |
| <b>জ</b><br>ন্যক |                                  |                                                                                                    |                    |
| <b>》</b><br>전공   |                                  |                                                                                                    |                    |
| )<br>이력          |                                  |                                                                                                    |                    |
| ;;;<br>학교<br>생활  |                                  |                                                                                                    |                    |